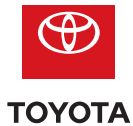

## Setting up Bluetooth<sup>®</sup> Pairing

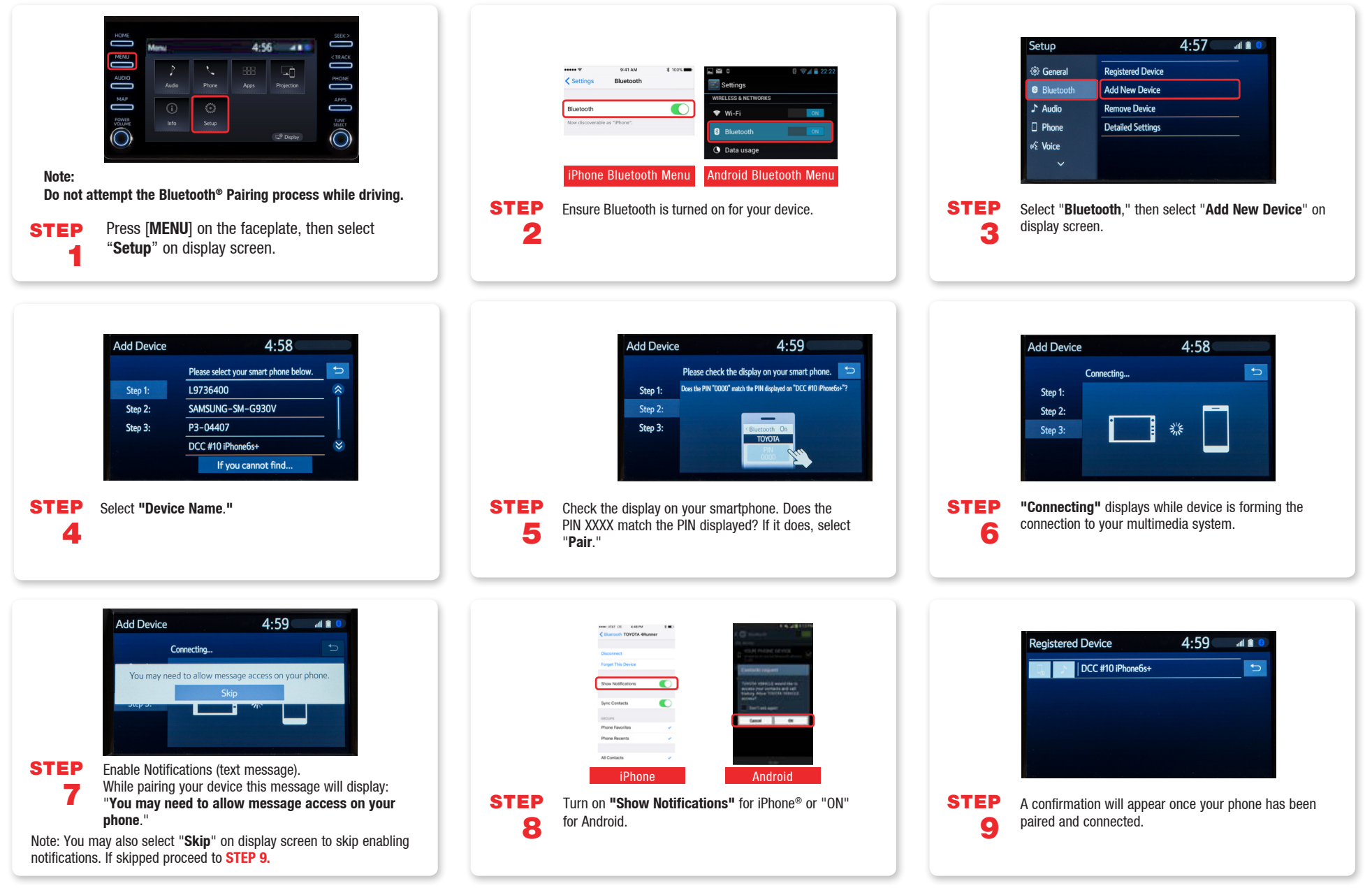

Bluetooth word mark and logos are registered trademarks owned by Bluetooth SIG, Inc. and any use of such marks by Toyota is under license. Phone performance depends on software, coverage and carrier.